#### STEVEN MANN

# InfoPath<sup>®</sup> with SharePoint<sup>®</sup> 2010

# HOW-TO

Real Solutions for Using InfoPath with SharePoint 2010

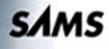

#### InfoPath with SharePoint 2010 How-To

Copyright © 2011 by Sams Publishing

All rights reserved. No part of this book shall be reproduced, stored in a retrieval system, or transmitted by any means, electronic, mechanical, photocopying, recording, or otherwise, without written permission from the publisher. No patent liability is assumed with respect to the use of the information contained herein. Although every precaution has been taken in the preparation of this book, the publisher and author assume no responsibility for errors or omissions. Nor is any liability assumed for damages resulting from the use of the information contained herein.

ISBN-10: 0-672-33342-2

#### ISBN-13: 978-0-672-33342-2

Library of Congress Cataloging-in-Publication Data

Mann, Steve, 1950-

InfoPath with SharePoint 2010 how-to / Steven Mann.

p. cm.

ISBN 978-0-672-33342-2

1. Microsoft InfoPath. 2. Microsoft SharePoint (Electronic resource) 3. Business-Forms-Computer programs. I. Title.

HF5371.M294 2011 006.7'4--dc22

2010041522

First Printing: December 2010

#### Trademarks

All terms mentioned in this book that are known to be trademarks or service marks have been appropriately capitalized. Pearson cannot attest to the accuracy of this information. Use of a term in this book should not be regarded as affecting the validity of any trademark or service mark.

#### Warning and Disclaimer

Every effort has been made to make this book as complete and as accurate as possible, but no warranty or fitness is implied. The information provided is on an "as is" basis. The author(s) and the publisher shall have neither liability nor responsibility to any person or entity with respect to any loss or damages arising from the information contained in this book or from the use of the CD or programs accompanying it.

#### **Bulk Sales**

Pearson offers excellent discounts on this book when ordered in quantity for bulk purchases or special sales. For more information, please contact:

U.S. Corporate and Government Sales 1-800-382-3419 corpsales@pearsontechgroup.com

For sales outside of the U.S., please contact:

International Sales +1-317-581-3793 international@pearsontechgroup.com Editor-in-Chief Karen Gettman

Executive Editor Neil Rowe

Acquisitions Editor Brook Farling

Development Editor Mark Renfrow

Managing Editor Sandra Schroeder

Project Editor Seth Kerney

Copy Editor Keith Cline

Indexer Cheryl Lenser

**Proofreader** Apostrophe Editing Services

Technical Editor Jason Barron

Team Coordinator Cindy Teeters

Book Designer Gary Adair

Page Layout Bronkella Publishing

## **Contents at a Glance**

|    | Introduction                                            | 1 |
|----|---------------------------------------------------------|---|
| 1  | Usage of InfoPath Designer 2010                         |   |
| 2  | Creating a SharePoint Form with InfoPath Designer       |   |
| 3  | SharePoint Form Controls                                |   |
| 4  | SharePoint Form Rules                                   |   |
| 5  | SharePoint Form Functions                               |   |
| 6  | SharePoint Form Page Design and Views                   |   |
| 7  | SharePoint List Forms                                   |   |
| 8  | Submitting and Publishing in SharePoint                 |   |
| 9  | Using Data in SharePoint Forms                          |   |
| 10 | InfoPath Form Web Part                                  |   |
| 11 | Using Forms in SharePoint Workflows                     |   |
| 12 | Enhancing the User Experience                           |   |
| 13 | Leveraging the SharePoint Workspace                     |   |
| 14 | Using Template Parts to Create Reusable Form Components |   |
| 15 | Document Information Panel Content Type                 |   |
| 16 | Leveraging Visual Studio 2010 with InfoPath             |   |
| 17 | Dynamically Populate a Repeating Table                  |   |
| 18 | Track Changes in a Form                                 |   |
| 19 | Central Administration                                  |   |
| 20 | PowerShell                                              |   |
| 21 | Managing Form Permissions                               |   |
| 22 | General Form Issues                                     |   |
| 23 | Deployment and Publishing Issues                        |   |
| 24 | Form Submission Issues                                  |   |
|    | Index                                                   |   |

# **Table of Contents**

|   | Introduction                                                  | 1  |
|---|---------------------------------------------------------------|----|
|   | Overview of This Book                                         | 1  |
|   | How to Benefit from This Book                                 | 1  |
|   | How to Continue Expanding Your Knowledge                      | 2  |
| 1 | Usage of InfoPath Designer 2010                               | 3  |
|   | Why Use an InfoPath Form?                                     | 4  |
|   | What Does InfoPath Do for My Lists?                           | 4  |
|   | Why Use InfoPath Forms in Workflows?                          | 5  |
|   | How Does InfoPath Integrate with My Data?                     | 5  |
|   | InfoPath Versus Web Controls and Web Parts                    | 5  |
|   | What Is the InfoPath Web Part?                                | 5  |
|   | Are There Any New Controls in InfoPath 2010?                  | 6  |
|   | Does InfoPath 2010 Make Anything Easier?                      | 6  |
|   | Getting Started                                               | 7  |
| 2 | Creating a SharePoint Form with InfoPath Designer             | 9  |
|   | Design a SharePoint Form Using the Blank Form Template        |    |
|   | Add Controls                                                  |    |
|   | Preview Your Form                                             |    |
|   | Name Your Data Fields                                         |    |
|   | Add Submit Options                                            |    |
|   | Publish Your Form                                             |    |
|   | Use Your Form in SharePoint                                   |    |
|   | Create a Form Library from InfoPath                           |    |
|   | Design a SharePoint Form Using the SharePoint Form            | 00 |
|   |                                                               | 20 |
| 3 | SharePoint Form Controls                                      | 23 |
|   | What Are Input Controls?                                      |    |
|   | What Are Object Controls?                                     |    |
|   | What Are Container Controls?                                  |    |
|   | Drag Controls on Your Form                                    |    |
|   | Allow Users to Enter Text                                     |    |
|   | Make a Text Box Read-Only                                     |    |
|   | Make a Text Box Multiline                                     |    |
|   | Allow Users to Select a Single Selection from a List of Items |    |
|   | Allow Users to Select Multiple Items from a List of Items     |    |

|   | Allow Users to Select an Optional Single Choice               |          |
|---|---------------------------------------------------------------|----------|
|   | Allow Users to Select from Various Options                    |          |
|   | Allow Users to Enter a Date/Time                              |          |
|   | Allow Users to Select a Person                                |          |
|   | Allow Users to Select from a SharePoint External Content Type |          |
|   | Allow Users to Initiate an Action                             |          |
|   | Show Optional Controls on Your Form                           |          |
|   | Allow Users to Enter Multiple Instances of the Same Fields    |          |
|   | Allow Users to Choose Which Set of Fields to Use              |          |
|   | Make a Control/Field Required                                 | 43       |
| 4 | SharePoint Form Bules                                         | 45       |
|   | Hide or Show Controls Based on a Selected Ontion              | 46       |
|   | Format an Entry Based on a Condition                          | 40       |
|   | Implement a Validation Pule                                   | 49<br>50 |
|   | Add an Action Pule to a Button                                | 51       |
|   | Lico Puloc for Form Submission                                | 55       |
|   | Use Rules for Form Loading                                    |          |
|   | Validate Data Entry Light Patterns                            | 50       |
|   |                                                               |          |
| 5 | SharePoint Form Functions                                     | 63       |
|   | Use the SharePoint URL Functions                              |          |
|   | Calculate a Future Date                                       |          |
|   | Get the Current SharePoint User                               |          |
|   | Remove Leading and Trailing Spaces from a Field Value         |          |
|   | Remove All Spaces from an Entry                               |          |
|   | Default a Blank Amount to Zero                                |          |
|   | Calculate the Sum of All Items                                |          |
|   | Determine a Count of the Items Entered                        |          |
|   | Obtain a Portion of an Entered String                         | 74       |
| 6 | SharePoint Form Page Design and Views                         | 77       |
|   | Change the Current View Name                                  |          |
|   | Create a New View                                             |          |
|   | Change the Default View                                       |          |
|   | Make a View Read-Only                                         |          |
|   | Prevent a User from Selecting a View                          | 81       |
|   | Use a View for Printing                                       |          |
|   | Use a Different Lavout for Your Form                          | 83       |
|   | Use a Theme for Your Form                                     | 84       |
|   | Add Headers/Footers to Your Form                              | 85       |
|   | Insert a Table Lavout into Your Form                          | 86       |
|   | Modify a Table Layout in Your Form                            |          |
|   |                                                               |          |

| 7  | SharePoint List Forms                                                                   | 89  |
|----|-----------------------------------------------------------------------------------------|-----|
|    | Use a Form to Create a SharePoint List                                                  |     |
|    | Modify the Form of an Existing SharePoint List                                          |     |
|    | Set Your List Form Template Back to the Default Form                                    |     |
| 8  | Submitting and Publishing in SharePoint                                                 | 99  |
|    | Enable Your Form for Submission                                                         | 100 |
|    | Configure Email Submission                                                              | 101 |
|    | Publish Your Form to Email                                                              | 103 |
|    | Configure SharePoint Library Submission                                                 | 106 |
|    | Publish Your Form to a SharePoint Library                                               | 107 |
|    | Use Multiple Forms in SharePoint Libraries                                              | 110 |
|    | Configure Web Service Submission                                                        | 115 |
|    | Configure SharePoint Server Connection Submission                                       | 117 |
|    | Modify the Available Menu Buttons During Form Submission                                | 120 |
| 9  | Using Data in SharePoint Forms                                                          | 123 |
|    | Use Data From a Database                                                                | 124 |
|    | Convert an InfoPath Connection to a SharePoint Connection File                          | 129 |
|    | Use Data From a SharePoint List                                                         | 131 |
|    | Use Data From a SharePoint Data Connection File                                         | 134 |
|    | Use Data from a (SOAP) Web Service                                                      | 135 |
|    | Populate a Drop-Down List with Data                                                     | 138 |
|    | Populate a Drop-Down List with Data Based on Another Selection<br>(Cascading Drop-Down) | 140 |
|    | Display Data from a SharePoint List                                                     | 145 |
|    | Display a Repeating Table From a SharePoint List                                        | 149 |
|    | Leverage External Data from a SharePoint External                                       | 155 |
|    | Content Type (Business Data Connectivity Services)                                      | 155 |
|    | Leverage External Data from a REST Web Service                                          | 157 |
| 10 | InfoPath Form Web Part                                                                  | 163 |
|    | Add an InfoPath Form Web Part to a SharePoint Web Part Page                             | 164 |
|    | Create a Master/Detail Display Form For SharePoint Lists                                | 167 |
|    | Use the Edit Form on the List Page                                                      | 169 |
|    | Create a Custom List Page That Displays the List Item Form                              | 172 |
|    | Expose Form Fields as Web Part Connection Parameters                                    | 175 |
|    | Create a Form to Send Data to Web Parts                                                 | 177 |
| 11 | Using Forms in SharePoint Workflows                                                     | 183 |
|    | Create a SharePoint Workflow for a Form Library                                         | 184 |
|    | Include a Link to the Form in an Email                                                  | 189 |

|    | Add a Task to the Workflow                              |     |
|----|---------------------------------------------------------|-----|
|    | Perform Workflow Actions Based on Form Values           |     |
|    | Perform One Workflow Action or Another (But Not Both)   |     |
|    | Get a User from a People/Group Picker Control           |     |
|    | Customize the Task Form                                 |     |
|    | Add Form Parameters Used When Starting Your Workflow    |     |
| 12 | Enhancing the User Experience                           | 207 |
|    | Display a Read-Only Value                               |     |
|    | Compact Sections of Fields/Controls                     |     |
|    | Configure Dynamic Sections                              |     |
|    | Make Screen Tips Informative for Validation             |     |
|    | Notify the User of Successful Submission                |     |
|    | Create a Tabbed Navigation in Your Form                 |     |
|    | Use Pictures as Choices                                 |     |
| 13 | Leveraging the SharePoint Workspace                     | 229 |
|    | Synchronizing Your List or Site                         |     |
|    | View Your List and Display Form Offline                 |     |
|    | Edit a List Item Using the Edit Form Offline            |     |
|    | Create a New List Item Using the New Form Offline       |     |
|    | Synchronize Offline Changes to SharePoint               |     |
| 14 | Using Template Parts to Create Reusable Form Components | 237 |
|    | Create a New Template Part                              |     |
|    | Add Common Data Connections                             |     |
|    | Add Common Controls                                     |     |
|    | Add Common Fields                                       |     |
|    | Saving Your Form Template Part                          |     |
|    | Adding Your Template Part as a Custom Control           |     |
|    | Using Your Template Part as a Control                   |     |
|    | Change the Name of Your Custom Control                  |     |
|    | Change the Icon of Your Custom Control                  |     |
| 15 | Document Information Panel Content Type                 | 247 |
|    | Create the Document Library                             |     |
|    | Add Columns to Your DIP                                 |     |
|    | Modify the DIP                                          |     |
| 16 | Leveraging Visual Studio 2010 with InfoPath             | 255 |
|    | Accessing Your Form Within a Visual Studio Workflow     |     |
|    | -                                                       |     |
|    | Create an InfoPath 2010 Add-In                          |     |

| 17 | Dynamically Populate a Repeating Table          | 263 |
|----|-------------------------------------------------|-----|
|    | Set Up the Initial Form                         |     |
|    | Create a Changed Event Method                   |     |
|    | Create a Namespace Variable                     |     |
|    | Access the Secondary Data Source                |     |
|    | Loop Through the Secondary Data Source          |     |
|    | Populate the Repeating Table                    |     |
|    | Clear Previous Entries                          |     |
|    | What Does the Final Solution Look Like?         |     |
| 18 | Track Changes in a Form                         | 275 |
|    | Set Up the Form for Tracking Changes            |     |
|    | Add Changed Event Code for Tracking Changes     |     |
|    | Apply Rich Text to the Entry                    |     |
|    | Only Show One Version at a Time                 |     |
|    | Display a Changes Counter                       |     |
|    | Display the User Who Made the Modification      |     |
| 19 | Central Administration                          | 293 |
|    | Access the InfoPath Form Services Options       |     |
|    | Browser-Enable Form Templates                   |     |
|    | Throttle Data Connection Timeouts               |     |
|    | Throttle the Data Connection Response Size      |     |
|    | Modify Authentication Settings                  |     |
|    | Configure Session State                         |     |
|    | Upload a Form Template                          |     |
|    | What Happens When a Form Is Uploaded?           |     |
|    | Manage Form Templates                           |     |
|    | What Happens When a Form Is Activated to a Site |     |
|    | Collection?                                     |     |
|    | Enable the web Service Proxy                    |     |
|    | Manage Data Connections                         |     |
| 20 | PowerShell                                      | 307 |
|    | Access SharePoint 2010 Management Shell         |     |
|    | Browser-Enable Form Templates                   |     |
|    | Throttle Data Connection Timeouts               |     |
|    | Throttle the Data Connection Response Size      |     |
|    | Modify Authentication Settings                  |     |
|    | Configure Session State                         |     |
|    | Enable View State                               |     |
|    | Verity and Upload a Form Template               |     |
|    | Upload Multiple Form Templates at Once          |     |

ix

|    | Activate or Deactivate a Form to a Site Collection                             |     |
|----|--------------------------------------------------------------------------------|-----|
|    | Remove a Form from InfoPath Form Services                                      |     |
|    | Quiesce a Form from InfoPath Form Services                                     |     |
|    | Enable the Web Service Proxy                                                   |     |
| 21 | Managing Form Permissions                                                      | 317 |
|    | Creating Unique Permissions on a Form Library                                  |     |
|    | Granting Users Permissions                                                     |     |
|    | Creating a Permission Level for Your Form Library                              |     |
|    | Editing a Group's Permission Level                                             |     |
|    | Create a Submit-Only Permission Level                                          |     |
| 22 | General Form Issues                                                            | 327 |
|    | Resolve: Issue Accessing Data Source                                           |     |
|    | Resolve: SQL Credential Issue                                                  |     |
|    | Resolve: Business Data Connectivity Metadata Store Is<br>Currently Unavailable |     |
|    | Resolve: Picker Issue Obtaining Business Data                                  |     |
|    | Resolve: Modifying a List/Library Page Makes the Ribbon                        | 332 |
|    | Resolve: SharePoint Designer Task List Creation Error                          | 333 |
|    | Resolve: VSTA Required Issue                                                   | 334 |
|    | Resolve: Error Loading the Form                                                | 335 |
|    | Resolve: Security Exception Using Code-Behind                                  |     |
| 23 | Deployment and Publishing Issues                                               | 337 |
|    | Resolve: No File with URL in This Web                                          |     |
|    | Resolve: Form Cannot Be Browser Enabled on Selected Site                       |     |
|    | Resolve: Form Template Has Not Been Published                                  |     |
|    | Resolve: Sandboxed Solutions Not Enabled                                       |     |
| 24 | Form Submission Issues                                                         | 343 |
|    | Troubleshoot General Submission Issues                                         |     |
|    | Resolve: SharePoint Location Is Read-Only                                      |     |
|    | Resolve: Document Library Already Contains a File with                         |     |
|    | the Same Name                                                                  |     |
|    | Resolve: Errors Submitting to a Web Service                                    |     |
|    |                                                                                |     |

#### **Overview of This Book**

With the latest release of Microsoft SharePoint Server 2010, the entire Office platform has become even more integrated than before. This does not leave out Microsoft InfoPath Designer 2010. There is a closer bond between SharePoint and InfoPath with the 2010 release.

This book is designed to cover all the aspects within InfoPath and SharePoint 2010 that relate to creating and developing business solutions. It is geared toward both technical and semitechnical professionals and does not require a degree in computer programming.

The scenario-based presentation of the material provides not only a great tutorial but also an in-depth reference for accomplishing integral InfoPath tasks within the SharePoint platform.

#### How to Benefit from This Book

We designed this book to be easy to read from cover to cover. The goal is to gain a full understanding of InfoPath with SharePoint 2010. The overall content can be considered a tutorial but can also serve as good reference material. Some material is an overview of functionality or features, but most of the content is hands-on or provides a hands-on view.

Keeping both beginners and experts in mind, this book provides both breadth and depth to the usage of InfoPath and can show you how to leverage it to create business solutions. We designed the content of this book so that it would appeal to a wide audience at various technical levels:

- Business analysts
- Information workers
- IT professionals
- IT developers
- Collaboration managers
- Content managers

You can access the code samples used in this book by registering on the book's website at **informit.com/register**. Go to this URL, sign in, and enter the ISBN to register (free site registration required). After you register, look on your Account page, under Registered Products, for a link to Access Bonus Content.

#### How to Continue Expanding Your Knowledge

We hope that this book provides foundational knowledge about InfoPath solutions with SharePoint 2010 and that you find everything you need here. However, business requirements and changing needs usually require custom solutions that cannot all be possibly documented in one location.

Therefore, the following resources are great ways to stay current and find additional answers if necessary:

- Microsoft InfoPath Team Blog: http://blogs.msdn.com/infopath/
- Microsoft Office Developer Center: http://msdn.microsoft.com/en-us/office/ default.aspx
- RDA Collaboration/Search Blog: http://rdacollab.blogspot.com/
- Author's Blog: http://stevethemanmann.com/

This page intentionally left blank

### CHAPTER 2

## **Creating a SharePoint Form** with InfoPath Designer

#### **IN THIS CHAPTER**

- ▶ Design a SharePoint Form Using the Blank Form Template
- Add Controls
- Preview Your Form
- Name Your Data Fields
- Add Submit Options
- Publish Your Form
- Use Your Form in SharePoint
- Create a Form Library from InfoPath
- Design a SharePoint Form Using the SharePoint Form Library Template

This chapter shows you how to generate an InfoPath form for use in SharePoint. The following chapters expand on the functionality and options available.

The first step to create SharePoint forms is to open InfoPath Designer. From there, you have a number of options. When designing a new form, you have the following template options:

- ► **SharePoint List:** Use this template to generate an interface for interacting with a SharePoint list. The generated form can create the actual list in SharePoint.
- SharePoint Form Library: Use this template to generate a form library that stores instances of your form from user input. The content type of this form library is your form template.
- **E-mail:** Use this template to generate a form that can be used within emails.
- Blank Form: This is the base web browser form template used to generate SharePoint forms from scratch.
- Blank Form (InfoPath Filler): This base client form template is used to generate forms that require users to have InfoPath installed locally on their computers. The forms created using this template are not rendered in a web browser.
- ► **Database:** Use this template to quickly create a form based on a database table from Access or SQL Server.
- ▶ **Web Service:** Use this template to generate a form that queries a web service for information.
- XML or Schema: This template is used to easily replicate the data structure of an XML file or schema (XSD).
- Data Connection File: Use this template to quickly generate a form that uses a data connection file stored in SharePoint.
- Convert Existing Form: The name is confusing, because you would think this is used to convert an existing InfoPath form, but this template actually uses converters to import Microsoft Word or Microsoft Excel documents and convert them into InfoPath forms.
- Document Information Panel: InfoPath now makes it easier to customize input into Office documents based on SharePoint columns. Use this template to generate the data entry portion of a Microsoft Office document that is stored within a SharePoint library and contains additional fields for user entry.
- **Blank 2007 Form:** Use this form to create a web-based InfoPath 2007 form.
- Blank 2007 Form (InfoPath Filler): Use this form to create a client-based InfoPath 2007 form. Users need InfoPath 2007 installed locally on their computers.

**NOTE** Throughout this book, the terms InfoPath form and SharePoint form may be used interchangeably. A SharePoint form is essentially a web-enabled InfoPath form with the intention to be able to use the form in SharePoint.

#### Design a SharePoint Form Using the Blank Form Template

**Scenario/Problem:** You want to create a new form for user input to be used in SharePoint.

**Solution:** When you open InfoPath Designer 2010, you are automatically taken to the File, New page, as shown in Figure 2.1. Either double-click Blank Form or select the Blank Form button, and click the Design Form button to create a new blank form.

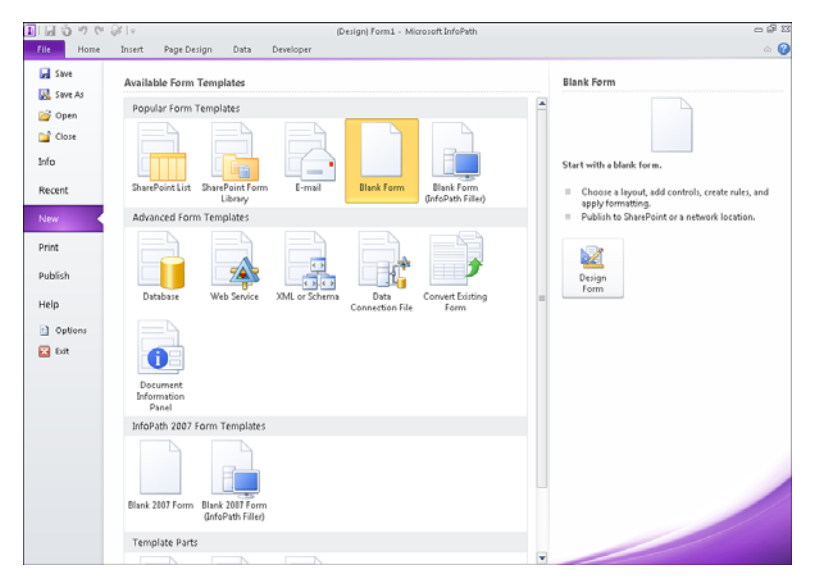

#### FIGURE 2.1

The New page provides templates for designing new forms.

To design a simple form, follow these steps:

- 1. Click the Click to Add Title text that appears and enter a title for the form.
- 2. Click in the bottom section of the form where it states Add Tables.
- 3. Click the Insert ribbon bar menu and select the Two-Column 4 table in the Tables section. This is a layout table that assists in aligning the labels and controls on your form.
- 4. Click the File menu and select Save.
- 5. Enter a name for the form file and click OK. This will save a local copy of the form.

We now have a base form to which we can start adding controls, as shown in Figure 2.2.

| III III O ♥ ♥ I♥ | Table Tools (Design) :<br>Lavout | SharePoint Form - Microsoft | InfoPath            |                    |                                                             | 22 Q a                 |
|------------------|----------------------------------|-----------------------------|---------------------|--------------------|-------------------------------------------------------------|------------------------|
|                  |                                  | Custom<br>Table *           | Picture Clip<br>Art | Q<br>Hyperlink     | Page Horizontal<br>Break Line                               | Ω<br><sub>Symbol</sub> |
| Tables           |                                  |                             | Illustrations       | Links              | Page Format                                                 | Symbols                |
| ShareP           | oint Form                        |                             |                     | Fiel<br>Dra<br>Fie | ids<br>ag a field to add it to t<br>idds:<br>idds:<br>idds: | ▼ X                    |
| Add label        | Add control                      |                             |                     |                    |                                                             |                        |
| Add label        | Add control                      |                             |                     |                    |                                                             |                        |
|                  |                                  |                             |                     |                    | Show details                                                |                        |
|                  |                                  |                             |                     | ×                  | idd Field<br>Aanage Data Connecti                           | ons                    |

Entering a title and adding a layout table to a form produces a base form.

#### **Add Controls**

Scenario/Problem: You need to add controls to a form for user entry.

Solution: Use the Controls section from the Home top ribbon bar.

To add controls to your form, follow these steps:

- 1. Click the first Add Control cell in the layout table of the form.
- 2. From the Home ribbon bar, locate the Controls section, as shown in Figure 2.3, and click Text Box.

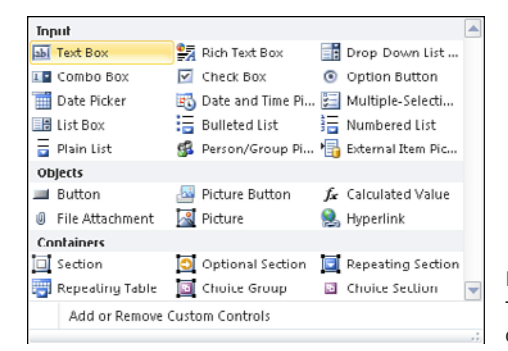

FIGURE 2.3 The Controls section displays the available controls that you can insert onto your form.

- 3. Click the Add label in the cell to the left of the text box and enter a label for this entry. This is tell the user what information to enter into the text box.
- 4. Repeat these steps for the remaining rows in the layout table. Your form should look similar to Figure 2.4
- 5. Click Save from the File menu to save your changes locally.

| 11 🖬 🖏 🤊 🥙 🖗 👘                                                                                                    | Table Tools (Dr | sign) SharePoint Form -                 | Microsoft InfoPath                          |               |                                                                                                    | - F X   |
|----------------------------------------------------------------------------------------------------|-----------------|-----------------------------------------|---------------------------------------------|---------------|----------------------------------------------------------------------------------------------------|---------|
| File Home Insert Page Design Data Developer                                                                                                    | Layout          |                                         |                                             |               |                                                                                                    | ۵ 🕜     |
| Image: Second second secon |                 | Text Box<br>Drop-Down List<br>Check Box | Rich Text Box<br>Combo Box<br>Option Button | Add<br>Rule - | Manage<br>Rules Edition                                                                                                    | Preview |
|                                                                                                    | Unit signs      |                                         |                                             |               | Fields                                                                                                    | - ×     |
| SharePo<br>Some<br>Emoit<br>Arquet                                                                                                    | bint Forn       | 1                                       |                                             | 4             | reds<br>Crop a held to dd it to d<br>Fields:<br>Fields: | • X     |
|                                                                                                    |                 |                                         |                                             |               |                                                                                                    |         |

Adding labels and controls to the form provides the basis for user data entry.

#### **Preview Your Form**

**Scenario/Problem:** You need to see how your form works before you publish it to SharePoint.

**Solution:** With your form open and saved, there are three ways to preview the contents:

- Press the F5 key.
- ▶ Click the Magnifying Glass icon at the top of the InfoPath Designer application.
- Click the Preview Form button on the Home ribbon bar.

Your form will render in the InfoPath Filler version of the application, and you can view how it works there, as shown in Figure 2.5.

| T 🖌 🤊 (*    |                                    |            | (Preview) Share                                       | Point Form - Microsoft                                           | t InfoPath                  | - # X |
|-------------|------------------------------------|------------|-------------------------------------------------------|------------------------------------------------------------------|-----------------------------|-------|
| File Ho     | Insert                             |            |                                                       |                                                                  |                             | ۵ 🕜   |
| Paste Store | t Cali<br>py<br>mat Painter<br>ard | bri 10 - A | 田 -   逆 逆   江-<br>田 田 田   <u>か</u> - 3<br>Paragraph G | ABC<br>Spelling A Find<br>& Replace<br>The Select All<br>Editing | Close<br>Preview<br>Preview |       |
|             |                                    |            | Share                                                 | Point For                                                        | m                           | ×     |
|             |                                    | Name:      |                                                       |                                                                  |                             |       |
|             |                                    | Email:     |                                                       |                                                                  |                             |       |
|             |                                    | Request    |                                                       |                                                                  |                             |       |
|             |                                    |            |                                                       |                                                                  |                             |       |
|             |                                    |            |                                                       |                                                                  |                             |       |
|             |                                    |            |                                                       |                                                                  |                             |       |
|             |                                    |            |                                                       |                                                                  |                             |       |
|             |                                    |            |                                                       |                                                                  |                             |       |
|             |                                    |            |                                                       |                                                                  |                             |       |
|             |                                    |            |                                                       |                                                                  |                             |       |
|             |                                    |            |                                                       |                                                                  |                             |       |
|             |                                    |            |                                                       |                                                                  |                             | -     |
| •           |                                    |            |                                                       |                                                                  |                             | _     |

Previewing your form shows you how the user will experience it.

#### **Name Your Data Fields**

**Scenario/Problem:** You want to give your fields meaningful names. By default, when adding controls to your form, InfoPath names the fields that will store the data generically (that is, Field1, Field2, and so on).

**Solution:** Change the name of the each field by either right-clicking each control or right-clicking the fields in the Fields pane and selecting Properties. Enter a new name for the field name. Figure 2.6 provides an example.

To be consistent, naming conventions should be established. Developers may use camel case (for example, lastName, firstName), whereas business analysts might use Pascal case (for example, LastName, FirstName). There is no wrong answer as long as everyone follows the same standards.

| Fields                              | ▼ X |
|-------------------------------------|-----|
| Drag a field to add it to the form. |     |
|                                     |     |
| Fields:                             |     |
| myFields<br>Name<br>Emal<br>Request |     |
|                                     |     |
|                                     |     |
|                                     |     |
|                                     |     |
| <b>F</b>                            |     |
| Show details                        |     |
| Actions                             |     |
| Add Field                           |     |
| Manage Data Connections             |     |
|                                     |     |
|                                     |     |

#### **Add Submit Options**

**Scenario/Problem:** You need to enable users to submit the form after they fill it out.

**Solution:** From the File menu, select Info. On the Info page, click the Submit Form button.

Several options appear (as shown in Figure 2.7):

- ► To Email: Submitting this form will send the contents in an email to a specified address.
- ▶ To SharePoint Library: Submitting this form will send the contents as a saved instance of the form in a SharePoint form library.
- ► To Web Service: Submitting this form will send the form as XML to a web service.
- To SharePoint Server Connection: Submitting this form will use a specified data connection stored in SharePoint to submit the data.
- Submit Options: If you are familiar with InfoPath 2007 or just want to take control of the submit options, use this item menu to just get down to business.

| III につつで<br>File Home                       | (Gesign) SharePoint Form - Microsoft InfoPath<br>Insert Page Design Data Developer                                                                                                    | 23 팀 드<br>ⓒ 쇼                                                                                                    |
|---------------------------------------------|----------------------------------------------------------------------------------------------------|----------------------------------------------------------------------------------------------------|
| Save Save As Sove As Open Close Snfo Recent | Public         Public         Public< | Fore Statistic<br>The Statistic<br>State Statistics<br>State Science State<br>State Science State<br>State Science State<br>State Science State<br>State Science State<br>State Science State State<br>State Science State Science Scienc |
| New<br>Print<br>Publish<br>Help             | Submit Options<br>Series<br>Form - Submit Method: Not configured                                                                                                    | Modfled 422/03D 684AM                                                                                                    |
| <b>E</b> at                                 | Worker Farm       Image: Submit Options                                                                                                    |                                                                                                    |

Submit options determine where and how a completed form will be submitted.

For this scenario, let's just select To SharePoint Library. The Data Connection Wizard appears. For the form to be submitted to that form library, you need to have a data connection to the SharePoint library in the form.

You must specify a form library in SharePoint to submit the form; therefore, you might

**TIP** need to go to your SharePoint site and create a new form library first. Enter the location of the form library in the Document Library text entry. (Create a form

library named SharePoint Form for this example.)

You can create the form library right from InfoPath, as explained in a later section.

Now that some of the grunt work has been done, we come to the most important part of the submission to a document library: the filename. If you notice, by default, the filename is Form. That's great. If you leave it like that, only one person can submit the form, it will be called Form.xsn in the form library, and no one ever can submit the form again. Let's go home!

You need to specify something dynamic or unique about the form instance the user is submitting. This can be tricky. You must define a formula to implement this correctly, and although we haven't stepped through formulas yet, we are forced to do at least one here.

The main ingredients for specifying the filename correctly deal with either entries in the form or entries in the form combined with a system function such as the date.

For this example, we will use the name the user entered in the form along with a date function. To do so, follow these steps:

- 1. Click the Function button to the right of the File Name text box. The Insert Formula dialog appears.
- 2. Click the Insert Function button and select the concat function. Click OK. The function inserts three spots for you to modify.
- 3. Double-click the first entry and select the Name field from the field dialog that appears and click OK.
- 4. Only select the next entry (don't double-click) and replace it with " ", including the quotes.
- 5. Select the last entry and click the Insert Function button. Select Today from the Date category.
- 6. Click OK.
- 7. Remove the Double-Click to Insert Field text if it still appears. Click OK. Your formula should now look similar to Figure 2.8.

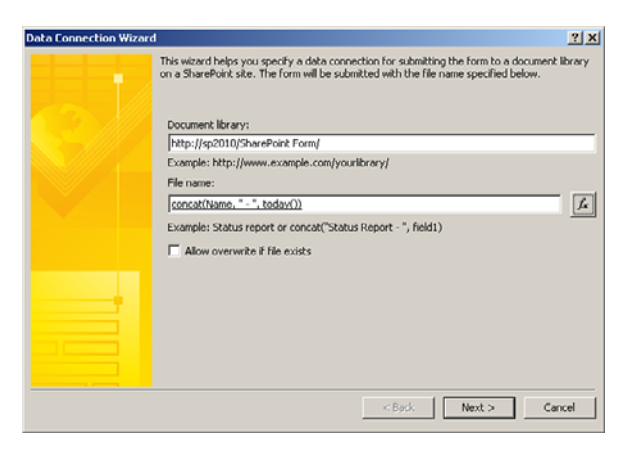

FIGURE 2.8 Using a formula for the filename ensures that each instance is saved to a unique file.

- 8. Click Next. If you are prompted for credentials, enter them accordingly.
- 9. Click Finish to save the connection in the form.

**TIP** If you use the now date function, the time component will be used in the filename, and even if you select to overwrite existing files, the filename will never be the same. Avoid this, if possible, because every update will generate a new file.

#### **Publish Your Form**

**Scenario/Problem:** You need to publish your form to SharePoint so that users can actually use it.

Solution: From the File menu, select Info. On the Info page, click Quick Publish.

Because we have gone through the submit options, InfoPath knows that the user will be submitting the form to a specific form library. Therefore, the submit location becomes the default publishing location; usually they are the same. Using the Quick Publish button, as shown in Figure 2.9, saves several steps (but we will still investigate manual publishing later). Note that the Quick Publish may not be available until a complete Publish has been performed once.

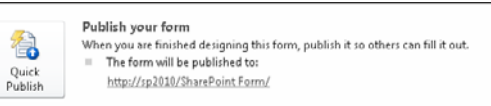

FIGURE 2.9

You can publish your form in one easy step by clicking the Quick Publish button.

#### **Use Your Form in SharePoint**

Scenario/Problem: You need to test your published form in SharePoint.

**Solution:** Navigate to the form library you created in SharePoint, and click the Add Document link.

Your form should render in the browser, as shown in Figure 2.10. Enter some values in the text boxes and click the Submit button. An instance of the form is saved to your form library, as shown in Figure 2.11. Notice the filename is using the formula we entered in our submit options.

**NOTE** Using certain site templates, such as the Blank template, may not have Enterprise features enabled. You need to make sure Enterprise features are enabled to publish the form as a browser-enabled form.

**NOTE** The Save and Save As buttons are shown here and will allow the user to save the form using a filename. This circumvents the configured Submit button. Chapter 8, "Submitting and Publishing in SharePoint," discusses how to change the buttons that appear.

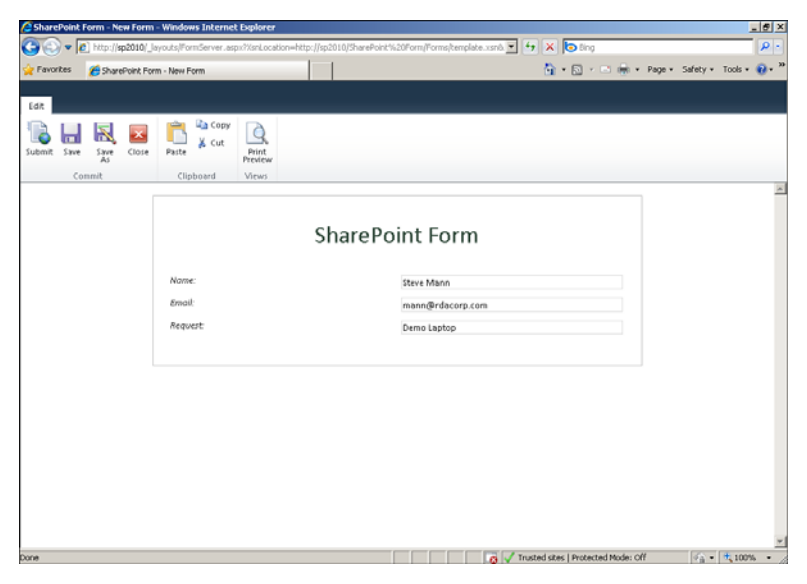

Clicking the Add document link opens a new instance of your form within the browser.

| 🔀 Favorices 🔛 SharePoil                                 | t Form - All Documents    |                 |                | 📶 • 💟 • 🖂 👘 • Paj                  | e • Sarecy • 1008 • 🐠 • |
|---------------------------------------------------------|---------------------------|-----------------|----------------|------------------------------------|-------------------------|
| Library Tools Site Actions - 😰 Browse Documents Library |                           |                 |                |                                    | System Account -        |
| 🚻 Home 🛛 Shar                                           | ePoint Form + All Documer | nts -           |                |                                    | I Like R Togs & Notes   |
| Home Sales Projec                                       | ts Management Accounting  |                 |                | Search this site                   | P 🚱                     |
| Libraries                                               | Type Name                 | Mod             | Sified         | 🖃 Modified By 🔅 Ch                 | ecked Out To            |
| Site Pages                                              | Steve Mann - 201          | 0-04-26 DNM 4/2 | 6/2010 7:40 PM | System Account                     |                         |
| Shared Documents<br>SharePoint Form                     | + Add document            |                 |                |                                    |                         |
|                                                         |                           |                 |                |                                    |                         |
| Lists                                                   |                           |                 |                |                                    |                         |
| Tasks                                                   |                           |                 |                |                                    |                         |
| Bug Tracking                                            |                           |                 |                |                                    |                         |
| Discussions                                             |                           |                 |                |                                    |                         |
| Team Discussion                                         |                           |                 |                |                                    |                         |
| Recycle Din                                             |                           |                 |                |                                    |                         |
| All Site Content                                        |                           |                 |                |                                    |                         |
|                                                         |                           |                 |                |                                    |                         |
|                                                         |                           |                 |                |                                    |                         |
|                                                         |                           |                 |                |                                    |                         |
|                                                         |                           |                 |                |                                    |                         |
|                                                         |                           |                 |                |                                    | <u>*</u>                |
| Done                                                    |                           |                 |                | rusted sites   Protected Mode: Off | ? A *   100% * /        |

FIGURE 2.11

Submitting the form saves an instance of the form within the form library.

#### **Create a Form Library from InfoPath**

**Scenario/Problem:** You need to create a form library to publish and submit the form.

**Solution:** From the File menu, select Publish. On the Publish page, click SharePoint Server (Publish Form to a SharePoint Library).

In the previous section, you created the form library manually. By doing so, you understood where the InfoPath form was going to be published and submitted. When starting from scratch with the Blank Form template, you can use the Publish Form to a SharePoint Library option to create the form library and publish the form, but you also need to enter submit options after the form has been published. Therefore, you need to publish again after you have entered the submit options. It becomes a chicken-or-the-egg scenario.

Nonetheless, if you create a form using the Blank Form template, you may create the form library to house it using the Publish Form to a SharePoint Library option, as follows:

- 1. From the File menu, select Publish. On the Publish page, click SharePoint Server (Publish Form to a SharePoint Library). The Publishing Wizard appears.
- 2. Enter your main SharePoint URL or the full site address where you want the form library created and click Next.
- 3. Keep the defaults to create a form library and use the form in the web browser. Click Next.
- 4. Select the Create a New Form Library option, as shown in Figure 2.12, and click Next.

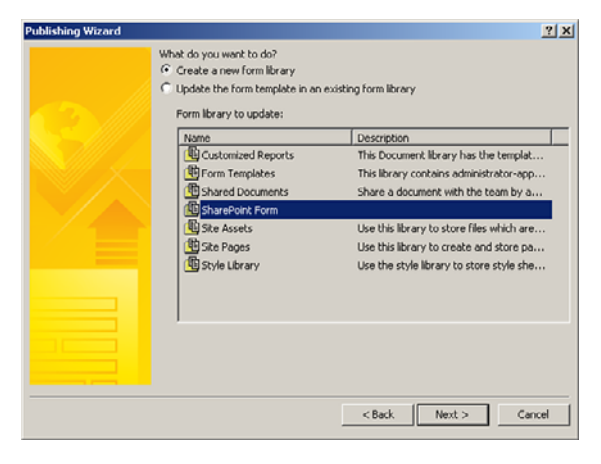

FIGURE 2.12 Selecting the Create a New Form Library option allows you to create the form library from InfoPath.

5. Enter the name of the new form library and a description on the next wizard dialog and click Next.

- 6. Click Next on the fields selection dialog.
- 7. Verify the information and click Publish.

#### Design a SharePoint Form Using the SharePoint Form Library Template

**Scenario/Problem:** You want to use the SharePoint Form Library Template to create a new form for user input in SharePoint.

**Solution:** From the File menu, select New. On the New page, click the SharePoint Form Library template button, and click the Design Form button.

The SharePoint Form Library template provides you with additional starting points, including two subheadings and tables, as shown in Figure 2.13.

| 1 🖬 🖏        | 🔊 (* 🔐   *                                                        |                   | (Design) Form1 | Microsoft InfoPath                      |                                                                             |       |                                                                        |                            | - P 23  |
|--------------|-------------------------------------------------------------------|-------------------|----------------|-----------------------------------------|-----------------------------------------------------------------------------|-------|------------------------------------------------------------------------|----------------------------|---------|
| File         | Home Insert Page De                                               | ign Data Develope |                |                                         |                                                                             |       |                                                                        |                            | ۵ 🕜     |
| Paste 🛷      | Calibri - 10 - i⊟ -<br>B Z <u>U</u> - <sup>®</sup> Z - <u>A</u> - | AaBbO             |                | Text Box<br>Drop-Down List<br>Check Box | <ul> <li>Rich Text Bax</li> <li>Combo Bax</li> <li>Option Button</li> </ul> | · Adu | d Manage                                                               | Spelling *                 | Review  |
| Clipboard    | Format Text                                                       | G                 | Font Styles    | Con                                     | trols                                                                       | - G   | Rules                                                                  | Editing                    | Form    |
|              | Click to add title                                                |                   |                |                                         |                                                                             |       | Fields     Drag a field to add it to the form.     Fields     myFields |                            |         |
|              |                                                                   | Click to          | add heading    |                                         |                                                                             |       |                                                                        |                            |         |
|              | Add label                                                         | Add control       | Add label      | Add control                             |                                                                             |       |                                                                        |                            |         |
|              | Add label                                                         | Add control       | Add label      | Add control                             |                                                                             |       |                                                                        |                            |         |
|              | Add lobel                                                         | Add control       | Add label      | Add control                             |                                                                             |       |                                                                        |                            |         |
|              |                                                                   | Click to          | add heading    |                                         |                                                                             |       |                                                                        |                            |         |
|              | Add label Add control                                             |                   |                |                                         |                                                                             |       |                                                                        |                            |         |
|              | Add label                                                         | Add control       | Add control    |                                         |                                                                             |       |                                                                        |                            |         |
|              | Add label                                                         | Add control       | Add control    |                                         |                                                                             |       |                                                                        |                            |         |
|              |                                                                   |                   |                |                                         |                                                                             |       |                                                                        |                            |         |
|              |                                                                   |                   |                |                                         |                                                                             |       |                                                                        |                            |         |
|              |                                                                   |                   |                |                                         |                                                                             |       | E sho                                                                  | w details                  |         |
|              |                                                                   |                   |                |                                         |                                                                             |       | Action                                                                 | 4                          |         |
|              |                                                                   |                   |                |                                         |                                                                             |       | Add P<br>Mana                                                          | ield<br>ge Data Connection | s       |
|              |                                                                   |                   |                |                                         |                                                                             |       | ¥                                                                      |                            |         |
| <b>Start</b> | 🕹 🛛 🚞 I                                                           | 1 🕖 🗹             |                |                                         |                                                                             |       | â                                                                      | ₽₩७,                       | 0:11 PM |

#### FIGURE 2.13

The SharePoint Form Library template provides more starting material for when you're designing a new form.

**TIP** The SharePoint Form Library template is a glorified version of the Blank Form template.

So, now you can use this template and apply the same techniques described earlier in this chapter to publish the form to SharePoint. You will still need to create a form library and configure the submit options. This page intentionally left blank

#### Index

#### A

#### accessing

#### data

from BCS (Business Data Connectivity Services), 155-157 populating cascading drop-down lists, 140-145 populating drop-down lists, 138-140 from REST web services, 157-162 from SharePoint connection files, 134-135 from SharePoint lists, 131-133 from SQL Server database, 124-128 from web services, 135-137 data sources, troubleshooting, 328 forms from within Visual Studio workflow, 256-260 InfoPath Form Services options in Central Administration, 294 secondary data source, 268-269 SharePoint 2010 Management Shell, 308-309 account field, exposing in people/group picker control, 200-202 action rules, adding to buttons, 54-55 actions based on form values, 193-197 else-if branches in, 198-199 activating forms to site collection, 303 in PowerShell, 314 addDays() function, 65-66 adding controls, 12-13 headers/footers, 85 submit options, 15-17 add-ins, creating InfoPath 2010 add-ins, 260-261

administration. See Central Administration; PowerShell administrator-approved forms, troubleshooting, 340 authentication settings, modifying in Central Administration, 297-298 in PowerShell, 311 R BCS (Business Data Connectivity Services) accessing external data from, 155-157 starting, 330 Blank 2007 Form (InfoPath Filler) template, 10 Blank 2007 Form template, 10 blank amounts, defaulting to zero, 70-71 Blank Form (InfoPath Filler) template, 10 Blank Form template, 10 browser-enabled forms, troubleshooting, 339 browser-enabled form templates in Central Administration, 295 in PowerShell, 309 Bulleted List control, 25 Business Data Connectivity Services (BCS) accessing external data from, 155-157 starting, 330 Button control, 25 adding action rules to, 54-55 configuring picture buttons, 37-38 picture buttons in forms, 224-227

#### C

Calculated Value control, 25 calculating dates, 65-66 sums, 71-73 cascading drop-down lists, populating, 140-145 **Central Administration** accessing InfoPath Form Services options, 294 browser-enabled form templates, 295 configuring session state, 298-299 enabling web service proxy, 303-305 managing data connections, 305 managing form templates, 302-303 modifying authentication settings. 297-298 throttling data connection response size, 296-297 throttling data connection timeouts, 296 troubleshooting SQL credentials, 329 uploading form templates, 299-301 changed event code, adding for tracking changes, 278-283 changed event method, creating, 266-267 changes counter, displaying, 289-290 changes, tracking, 276 adding changed event code, 278-283 applying rich text, 283-284 displaying changes counter, 289-290 displaying username associated with changes, 290-292 hiding/viewing navigation conrols, 284-289 initial form setup, 276-278 changing. See also modifying custom control icons, 246 default view, 80 view names, 78 Check Box control, 24, 32-33 Choice Group control, 26 Choice Section control, 26, 41-43 class files, generating, 257 clearing previous table entries, 271-272 columns, adding to DIP (Document Information Panel), 249-252 Combo Box control, 24 conditional sections, configuring, 212-215 conditions in SharePoint workflows, 193-197 else-if branches in. 198-199 configuring confirmation views. 216-220 dynamic sections, 212-215 email submission of forms, 101-103 InfoPath connections, 125-128 InfoPath Form web part on SharePoint web part page, 164, 167 session state in Central Administration, 298-299 in PowerShell, 312 SharePoint library submission of forms. 106-107 SharePoint Server connection submission of forms, 117-119 web service submission of forms. 115-117 confirmation views, configuring, 216-220 connections (data) creating, 239 managing in Central Administration, 305 connections (InfoPath). See also data, accessing configuring, 125-128 converting to SharePoint connection files, 129-131 creating to SharePoint connection files, 134-135 container controls, types of, 26 content types DIP (Document Information Panel), 248 adding columns to, 249-252 modifying, 252-254 publishing forms as, 111-114 controls adding to forms, 12-13 adding to template parts, 239 Check Box control, 32-33 container controls, types of, 26

custom controls changing icon of, 246 renaming, 244-245 template parts as, 240-244 date/time entries, 35 dragging onto forms, 26-27 External Item Picker control, 37 hiding/viewing with rules, 46-48 input controls, types of, 24-25 list box controls multiple selections, 30-32 single selections, 28-30 making required, 43 multiple instances of fields, 40 navigation controls, hiding/viewing, 284-289 object controls configuring picture buttons, 37-38 types of, 25 Optional Section control, 39 Option Button control, 33-34 Person/Group Picker control, 36 selecting field sets, 41-43 Text Box control making multiline, 28 making read-only, 27 types of, 24 **Convert Existing Form template, 10** converting InfoPath connections to SharePoint connection files, 129-131 count() function, 73-74 counting items, 73-74 current user, finding name of, 66-68 custom controls changing icon of, 246 renaming, 244-245 template parts as, 240-244 customizing task form (SharePoint workflows). 202-203 custom list pages, creating with InfoPath Form web part, 172-175

custom permission levels, creating, 321-326

custom task pane, creating, 262

#### D

data accessing from BCS (Business Data Connectivity Services), 155-157 populating cascading drop-down lists, 140-145 populating drop-down lists, 138-140 from REST web services, 157-162 from SharePoint connection files. 134-135 from SharePoint lists, 131-133 from SQL Server database, 124-128 from web services, 135-137 displaying from SharePoint lists. 145-154 Database template, 10 Data Connection File template, 10 data connection response site, throttling in Central Administration, 296-297 in PowerShell, 310 data connection timeouts, throttling in Central Administration, 296 in PowerShell, 310 data connections creating, 239 managing in Central Administration, 305 data fields, naming, 14 data integration with InfoPath, 5 data sources accessing, troubleshooting, 328 secondary data source accessing, 268-269 looping through, 269 data validation. See validation rules Date and Time Picker control, 6, 25, 35

Date Picker control, 24, 35 dates, entering, 35 deactivating forms from site collections in PowerShell, 314 default form for SharePoint lists, returning to, 96-98 default view, changing, 80 defaulting blanks to zero, 70-71 dependent drop-down lists. See cascading drop-down lists deploying forms, troubleshooting, 338-341 designing forms, 11-12 adding controls, 12-13 adding submit options, 15-17 with SharePoint Form Library template, 21 **DIP** (Document Information Panel), 248 adding columns to, 249-252 modifying, 252-254 displaying changes counter, 289-290 data from SharePoint lists, 145-148 read-only values, 208-211 repeating tables from SharePoint lists, 149-154 username associated with changes. 290-292 Document Information Panel (DIP), 248 adding columns to, 249-252 modifying, 252-254 **Document Information Panel template, 10** document libraries, creating, 248 dragging controls onto forms, 26-27 Drop-Down List control, 24 single selections, 28-30 drop-down lists, populating, 138-145 dynamic sections, configuring, 212-215 dynamically populating repeating tables, 264, 270-274 accessing secondary data source, 268-269

date functions, 65-66

clearing previous entries, 271-272 creating changed event method, 266-267 creating namespace variable, 268 initial form setup, 264-265 looping through secondary data source, 269

#### Ε

ease-of-use features (InfoPath 2010), 6 ECT (external content types), 155 editing. See modifying else-if branches in workflow conditions, 198-199 email, publishing forms to, 103-105 email messages, including links to forms, 189-190 email submission, configuring forms for, 101-103 E-mail template, 10 enabling forms for submission, 100-101 view state in PowerShell, 313 web service proxies in Central Administration, 303-305 in PowerShell, 316 exporting source files, 256 exposing account field in people/group picker control, 200-202 fields as web part parameters with InfoPath Form web part, 175-177 external content types (ECT), 155 external data, accessing from BCS (Business Data Connectivity Services), 155-157 from REST web services, 157-162 External Item control, 37 External Item Picker control, 6, 25 connections, troubleshooting, 331 extracting source files, 256

#### F

fields adding to template parts, 239 entering multiple instances of, 40 exposing as web part parameters with InfoPath Form web part, 175-177 removing all spaces from, 69-70 removing leading and trailing spaces from. 69 selecting field sets, 41-43 File Attachment control, 25 footers, adding to forms, 85 formatting rules for text, 49-51 form libraries creating from InfoPath, 20-21 creating SharePoint workflows for, 184-188 permissions creating, 318-319 custom levels, creating, 321-326 troubleshooting, 344 form load rules. 58 form parameters, initiation parameters in SharePoint workflows, 203-205 form submission rules, 55-58 form template parts. See template parts form templates, browser-enabled form templates in PowerShell, 309 form values, SharePoint workflow actions based on. 193-197 forms (InfoPath). See also workflows (SharePoint) accessing from within Visual Studio workflow, 256-260 activating to site collection, 303 in PowerShell, 314 advantages of using, 4 confirmation views, configuring, 216-220 controls. See controls data access. See data, accessing

designing, 11-12 adding controls, 12-13 adding submit options, 15-17 with SharePoint Form Library template, 21 dynamic sections, configuring, 212-215 email submission, configuring, 101-103 enabling for submission, 100-101 exporting source files, 256 extracting source files, 256 four-column table layouts in, 211-212 functions. See functions headers/footers, adding, 85 including links in email messages, 189-190 InfoPath Form web part, 5, 164 adding to SharePoint web part page, 164, 167 creating custom list pages, 172-175 creating input forms for web parts, 177-181 creating master/detail display forms, 167-169 exposing fields as web part parameters, 175-177 modifying lists, 169-171 layouts, selecting, 83 managing in Central Administration, 302-303 modifying menu buttons during form submission, 120-121 offline access. See SharePoint Workspace picture buttons in, 224-227 previewing, 13 publishing, 18 as content type, 111-114 to email, 103-105 to SharePoint library, 107-110 quiescing in PowerShell, 315 read-only values, displaying, 208-211 removing in PowerShell, 315 rules. See rules

screen tips for validation rules, 215-216 SharePoint library submission, configuring, 106-107 SharePoint lists creating, 90-94 modifying forms, 95-96 returning to default form, 96-98 SharePoint Server connection submission, configuring, 117-119 submitting, 18-19 tabbed navigation, creating, 220-223 table layouts inserting, 86 modifying, 86 template options, 10 themes, selecting, 84 tracking changes, 276 adding changed event code, 278-283 applying rich text, 283-284 displaying changes counter, 289-290 displaying username associated with changes, 290-292 hiding/viewing navigation controls. 284-289 initial form setup, 276-278 troubleshooting administrator-approved forms, 340 browser-enabled forms, 339 data source access, 328 external item picker connections, 331 form library read-only permissions, 344 form loading error, 335-336 form name errors, 345-346 List/Library ribbon, 332-333 sandboxed solutions, 341 security settings, 336 SQL credentials, 329

starting Business Data Connectivity Service, 330 submission errors, 344 task list creation error, 333-334 URL errors, 338 VSTA installation, 334-335 web service submission errors, 346-347 uploading in Central Administration, 299-301 multiple in PowerShell, 314 verifying and uploading in PowerShell, 313 views changing default, 80 changing name of, 78 creating, 79 making read-only, 81 preventing selection of, 82 print view, 83 web controls and web parts versus, 5 web service submission, configuring, 115-117 in workflows, advantages of, 5 four-column table layouts in forms, 211-212 functions. 64 calculating sums, 71-73 counting items, 73-74 date functions, 65-66 defaulting blanks to zero, 70-71 portions of strings, 74-75 removing all spaces, 69-70 removing leading and trailing spaces, 69 URL functions. 64-65 userName() function, 66-68

#### G

granting user permissions, 319-320 group permissions, editing, 323-324

#### H

headers, adding to forms, 85 hiding controls with rules, 46-48 menu buttons during form submission, 120-121 navigation controls, 284-289 Hyperlink control, 6, 25

#### 

icons of custom controls, changing, 246 InfoPath 2010 adding template parts to, 240-243 add-ins, creating, 260-261 creating form libraries, 20-21 data integration, 5 ease-of-use features, 6 installing, 7 lists and, 4 new controls, 6 InfoPath connections. See also data, accessing configuring, 125-128 converting to SharePoint connection files, 129-131 creating to SharePoint connection files, 134-135 InfoPath Form Services administration. See Central Administration: PowerShell enabling web service proxies, 316 options, accessing in Central Administration, 294

quiescing forms, 315 removing forms from, 315 uploading forms, 299-301 InfoPath Form web part, 5, 164 adding to SharePoint web part page, 164.167 creating custom list pages, 172-175 creating input forms for web parts, 177-181 creating master/detail display forms, 167-169 exposing fields as web part parameters, 175-177 modifying lists, 169-171 InfoPath forms. See forms (InfoPath) initiation form parameters in SharePoint workflows, 203-205 input controls, types of, 24-25 input forms, creating for web parts, 177-181 inserting table layouts, 86 installing InfoPath 2010, 7 VSTA. 334-335 integration of data with InfoPath, 5

#### L

Layout bar, 78 layouts selecting, 83 table layouts inserting, 86 leading spaces, removing, 69 links, including in email messages, 189-190 List Box control, 25 multiple selections, 30-32 single selections, 28-30 List/Library ribbon, troubleshooting, 332-333 lists (SharePoint). See also drop-down lists accessing data from, 131-133 creating custom list pages with InfoPath Form web part, 172-175 creating list items offline, 233 creating master/detail display forms for, 167-169 creating with forms, 90-94 displaying data from, 145-148 displaying repeating tables from, 149-154 editing list items offline, 232-233 InfoPath and, 4 modifying forms for, 95-96 modifying with InfoPath Form web part, 169-171 returning to default form, 96-98 synchronizing with SharePoint Workspace, 230-231, 234-235 viewing offline, 231-232 List URL, 64 loading forms rules for, 58 troubleshooting, 335-336 local data link file, creating, 124-125 looping through secondary data source, 269

#### Μ

managing
data connections in Central Administration, 305
form templates in Central Administration, 302-303
master/detail display forms, creating, 167-169
menu buttons, modifying during form submission, 120-121
Microsoft InfoPath Designer 2010, 7
Microsoft InfoPath Filler 2010, 7
Microsoft Office Professional Plus 2010, 7

#### modifying. See also changing

authentication settings in Central Administration, 297-298 in PowerShell, 311 DIP (Document Information Panel), 252-254 forms for SharePoint lists, 95-96 group permissions, 323-324 list items offline, 232-233 lists with InfoPath Form web part, 169-171 menu buttons during form submission, 120-121 table layouts, 86 multiline Text Box controls, 28 multiple field instances, entering, 40 multiple forms in SharePoint libraries, 111-114 multiple form templates, uploading in PowerShell, 314 multiple options with Option Button control, 33-34 Multiple-Selection List Box control, 25 multiple selections from list box controls, 30-32 myschema.xsd file, 257

#### Ν

names of forms, troubleshooting, 345-346 names of views, changing, 78 namespace variable, creating, 268 naming data fields, 14 navigation, creating tabbed navigation, 220-223 navigation controls, hiding/viewing, 284-289 normalize-space() function, 69 Numbered List control, 25 nz() function, 70-71

#### 0

object controls configuring picture buttons, 37-38 types of, 25 offline form access. See SharePoint Workspace Optional Section control, 26, 39 configuring, 212-215 optional single choices with Check Box control, 32-33 Option Button control, 24, 33-34 options, picture buttons as, 224-227

#### Ρ

Page Design bar, 78 page layouts. See layouts parameters exposing fields as with InfoPath Form web part, 175-177 initiation form parameters in SharePoint workflows, 203-205 path errors, troubleshooting, 338 patterns with validation rules, 59-61 permissions on form libraries creating, 318-319 custom levels, creating, 321-326 troubleshooting, 344 for groups, editing, 323-324 for users, granting, 319-320 Person/Group Picker control, 6, 25, 36 exposing account field in, 200-202 Picture Button control. 6. 25 configuring, 37-38 in forms. 224-227 Picture control. 25 Plain List control, 25

#### populating cascading drop-down lists, 140-145 drop-down lists, 138-140 repeating tables, 264, 270-274 accessing secondary data source, 268-269 clearing previous entries, 271-272 creating changed event method, 266-267 creating namespace variable, 268 initial form setup, 264-265 looping through secondary data source, 269 PowerShell accessing SharePoint 2010 Management Shell, 308-309 activating forms to site collections, 314 browser-enabled form templates, 309 configuring session state, 312 enabling view state, 313 enabling web service proxies, 316 modifying authentication settings, 311 quiescing forms, 315 removing forms, 315 throttling data connection response sizes, 310 throttling data connection timeouts. 310 uploading multiple form templates, 314 verifying and uploading form templates, 313 preventing view selection, 82 previewing forms, 13 previous table entries, clearing, 271-272 print view, 83 publishing forms, 18 as content type, 111-114 to email, 103-105 to SharePoint library, 107-110 troubleshooting, 338-341

#### Q

quick-publish functionality, 6 quick-rules functionality, 6 quiescing forms in PowerShell, 315

#### R

read-only permissions, troubleshooting, 344 read-only Text Box controls. 27 read-only values, displaying, 208-211 read-only views, 81 removing all spaces, 69-70 forms in PowerShell, 315 leading and trailing spaces, 69 renaming custom controls, 244-245 Repeating Section control, 26, 40 Repeating Table control, 26, 40 repeating tables displaying from SharePoint lists, 149-154 dynamically populating, 264, 270-274 accessing secondary data source, 268-269 clearing previous entries, 271-272 creating changed event method, 266-267 creating namespace variable, 268 initial form setup, 264-265 looping through secondary data source, 269 required controls, 43 requirements for InfoPath 2010 installation. 7 REST web services, accessing external data from, 157-162 rich text, applying, 283-284 Rich Text Box control, 24 rules, 46 action rules, adding to buttons, 54-55 for form loading, 58

for form submission, 55-58 formatting entries, 49-51 hiding/viewing controls, 46-48 validation rules, 52-53 with patterns, 59-61

#### S

sandboxed solutions, troubleshooting, 341 saving template parts, 240 screen tips for validation rules, 215-216 secondary data source accessing, 268-269 looping through, 269 Section control, 26 security settings, troubleshooting, 336 selecting from check box controls, 32-33 from external content types, 37 field sets. 41-43 from list box controls multiple selections, 30-32 single selections, 28-30 from options button controls, 33-34 layouts, 83 people, 36 themes. 84 views, preventing selection, 82 Server Root URL, 64 session state, configuring in Central Administration, 298-299 in PowerShell, 312 SharePoint 2010 Central Administration. See Central Administration SharePoint 2010 Management Shell, accessing, 308-309 SharePoint connection files converting InfoPath connections to, 129-131 creating InfoPath connections to, 134-135

SharePoint Form Library template, 10, 21 SharePoint forms. See forms (InfoPath) SharePoint library configuring forms for submission, 106-107 publishing forms to, 107-110 as content types, 111-114 SharePoint lists. See lists (SharePoint) SharePoint List template, 10 SharePoint Server connection submission, configuring forms for, 117-119 SharePoint URL functions, 64-65 SharePoint web part page, adding InfoPath Form web part to, 164, 167 SharePoint workflows. See workflows (SharePoint) SharePoint Workspace creating list items offline. 233 editing list items offline, 232-233 synchronizing with, 230-231, 234-235 viewing lists offline, 231-232 single selections from list box controls, 28-30 site collections, activating forms to, 303 in PowerShell, 314 Site Collection URL, 64 Site URL. 64 SOAP-based web services, accessing data from, 135-137 source files exporting, 256 extracting, 256 spaces, removing from fields, 69-70 SQL credentials, troubleshooting, 329 SQL Server database, accessing data from, 124-128 starting Business Data Connectivity Service, 330 string-length() function, 75 strings, portions of, 74-75 submit-only permissions, creating, 325-326 submit options, adding to forms, 15-17

#### submitting forms, 18-19

configuring for email submission, 101-103 for SharePoint library submission, 106-107 for SharePoint Server connection submission, 117-119 for web service submission, 115-117 enabling for submission, 100-101 modifying menu buttons during submission. 120-121 rules for, 55-58 troubleshooting, 344-347 verifying successful submission, 216-220 substring-after() function, 75 substring-before() function, 75 substring() function, 74-75 successful form submission, verifying, 216-220 sum() function, 71-73 sums, calculating, 71-73 synchronizing with SharePoint Workspace, 230-231, 234-235

#### T

tabled navigation, creating, 220-223 table layouts inserting, 86 modifying, 86 tables four-column table layouts in forms, 211-212 repeating tables displaying from SharePoint lists, 149-154 dynamically populating, 264-274 task form (SharePoint workflows), customizing, 202-203 task list creation error, troubleshooting, 333-334 task pane, creating custom, 262 tasks, adding to SharePoint workflows, 190-192 template options for forms, 10 template parts controls, adding, 239 creating, 238 as custom controls, 240-244 data connections, adding, 239 fields, adding, 239 saving, 240 templates browser-enabled form templates in Central Administration, 295 in PowerShell, 309 form templates uploading multiple in PowerShell, 314 verifying and uploading in PowerShell, 313 managing in Central Administration, 302-303 uploading in Central Administration, 299-301 text formatting rules for, 49-51 rich text, applying, 283-284 validating, 52-53 with patterns, 59-61 Text Box control, 24 making multiline, 28 making read-only, 27 themes, selecting, 84 throttling data connection response sizes in Central Administration, 296-297 in PowerShell, 310 data connection timeouts in Central Administration, 296 in PowerShell, 310

timeouts, throttling in Central Administration, 296 in PowerShell, 310 times, entering, 35 today() function, 66 To Email submit option, 15 To SharePoint Library submit option, 15 To SharePoint Server Connection submit option, 15 To Web Service submit option, 15 tracking changes, 276 adding changed event code, 278-283 applying rich text, 283-284 displaying changes counter, 289-290 displaying username associated with changes, 290-292 hiding/viewing navigation controls, 284-289 initial form setup, 276-278 trailing spaces, removing, 69 translate() function, 69-70 troubleshooting forms administrator-approved forms, 340 browser-enabled forms, 339 data source access, 328 external item picker connections, 331 form library read-only permissions, 344 form loading error, 335-336 form name errors, 345-346 List/Library ribbon, 332-333 sandboxed solutions, 341 security settings, 336 SQL credentials, 329 starting Business Data Connectivity Service, 330 submission errors, 344 task list creation error, 333-334 URL errors, 338 VSTA installation, 334-335 web service submission errors, 346-347

#### U

uploading form templates in Central Administration, 299-301 in PowerShell, 313-314 URL errors, troubleshooting, 338 URL functions, 64-65 userName() function, 66-68 usernames associated with changes, displaying, 290-292 users obtaining from people/group picker control, 200-202 permissions, granting, 319-320

#### V

validation rules, 52-53 with patterns, 59-61 screen tips for, 215-216 variables, creating namespace variable, 268 verifying form templates in PowerShell, 313 successful form submission. 216-220 viewing controls with rules, 46-48 lists offline, 231-232 navigation controls, 284-289 views changing default, 80 changing name of, 78 creating, 79 making read-only, 81 preventing selection of, 82 print view, 83 view state, enabling in PowerShell, 313 Visual Studio 2010 creating custom task pane, 262 creating InfoPath 2010 add-ins, 260-261

Visual Studio workflows, accessing forms within, 256-260

VSTA (Visual Studio Tools for Applications), installing, 334-335

#### W

web controls, forms versus, 5
web parts
forms versus, 5
InfoPath Form web part, 5, 164
adding to SharePoint web part page,
164, 167
creating custom list pages, 172-175
creating input forms for web parts,
177-181
creating master/detail display
forms, 167-169
exposing fields as web part
parameters, 175-177
modifying lists, 169-171
web service proxies, enabling

in Central Administration, 303-305 in PowerShell, 316

#### web services

accessing data from, 135-137

REST web services, accessing external data from, 157-162

web service submission configuring forms for, 115-117 troubleshooting, 346-347 Web Service template, 10 workflows (SharePoint) adding tasks to, 190-192 conditions in, 193-197 else-if branches in, 198-199 creating for form libraries, 184-188 customizing task form, 202-203 forms in, advantages of, 5 including links in email messages, 189-190 initiation form parameters in, 203-205 people/group picker control, exposing account field in, 200-202 workflows (Visual Studio), accessing forms within, 256-260

#### X

XML or Schema template, 10

#### Z

zero, defaulting blanks to, 70-71

This page intentionally left blank

# HOW-TO

The **How-To series** publishes titles with informative "how-to" information for each of its respective topic areas. The titles focus on detailing each step necessary to accomplish a goal for a given scenario.

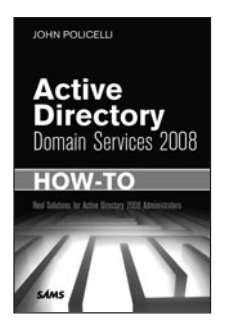

Active Directory Domain Services 2008 How-To ISBN-13: 9780672330452

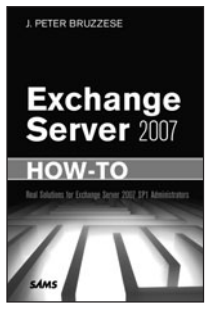

Exchange Server 2007 How-To ISBN-13: 9780672330483

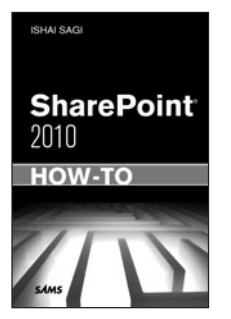

SharePoint 2010 How-To ISBN-13: 9780672333354

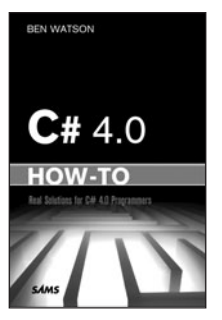

C# 4.0 How-To ISBN-13: 9780672330636

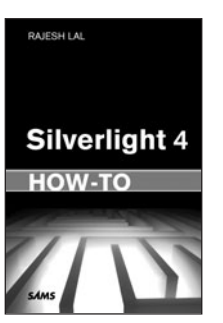

Silverlight 4 How-To ISBN-13: 9780672330629

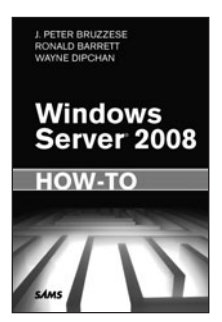

Windows Server 2008 How-To ISBN-13: 9780672330759

How-To series books are available at most retail and online bookstores. For more information or to order direct, visit our online bookstore at **informit.com/store** 

Online editions of all How-To series titles are available by subscription from Safari Books Online at **safari.informit.com** 

# **INFORM THE TRUSTED TECHNOLOGY LEARNING SOURCE**

#### PEARSON

**InformIT** is a brand of Pearson and the online presence for the world's leading technology publishers. It's your source for reliable and qualified content and knowledge, providing access to the top brands, authors, and contributors from the tech community.

Addison-Wesley Cisco Press EXAM/CRAM IBM DUE' # PRENTICE SAMS | Safari'

# LearniT at InformiT

Looking for a book, eBook, or training video on a new technology? Seeking timely and relevant information and tutorials? Looking for expert opinions, advice, and tips? **InformIT has the solution.** 

- Learn about new releases and special promotions by subscribing to a wide variety of newsletters.
   Visit informit.com/newsletters.
- Access FREE podcasts from experts at informit.com/podcasts.
- Read the latest author articles and sample chapters at informit.com/articles.
- Access thousands of books and videos in the Safari Books Online digital library at **safari.informit.com**.
- Get tips from expert blogs at informit.com/blogs.

Visit **informit.com/learn** to discover all the ways you can access the hottest technology content.

#### Are You Part of the IT Crowd?

Connect with Pearson authors and editors via RSS feeds, Facebook, Twitter, YouTube, and more! Visit **informit.com/socialconnect**.

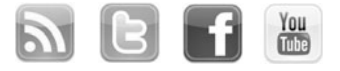

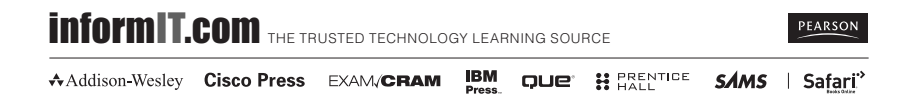

# <section-header>

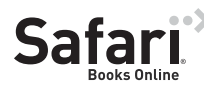

#### FREE TRIAL—GET STARTED TODAY! www.informit.com/safaritrial

#### Find trusted answers, fast

Only Safari lets you search across thousands of best-selling books from the top technology publishers, including Addison-Wesley Professional, Cisco Press, O'Reilly, Prentice Hall, Que, and Sams.

#### Master the latest tools and techniques

In addition to gaining access to an incredible inventory of technical books, Safari's extensive collection of video tutorials lets you learn from the leading video training experts.

#### WAIT, THERE'S MORE!

#### Keep your competitive edge

With Rough Cuts, get access to the developing manuscript and be among the first to learn the newest technologies.

#### Stay current with emerging technologies

Short Cuts and Quick Reference Sheets are short, concise, focused content created to get you up-to-speed quickly on new and cutting-edge technologies.

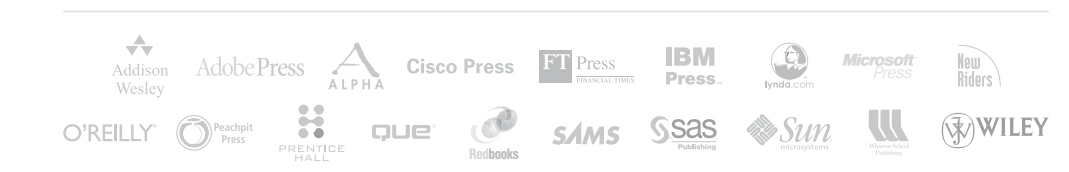

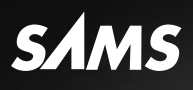

# REGISTER

# THIS PRODUCT

#### informit.com/register

Register the Addison-Wesley, Exam Cram, Prentice Hall, Que, and Sams products you own to unlock great benefits.

To begin the registration process, simply go to **informit.com/register** to sign in or create an account. You will then be prompted to enter the 10- or 13-digit ISBN that appears on the back cover of your product. Registering your products can unlock the following benefits:

- Access to supplemental content, including bonus chapters, source code, or project files.
- A coupon to be used on your next purchase.

Registration benefits vary by product. Benefits will be listed on your Account page under Registered Products.

#### About InformIT — THE TRUSTED TECHNOLOGY LEARNING SOURCE

INFORMIT IS HOME TO THE LEADING TECHNOLOGY PUBLISHING IMPRINTS Addison-Wesley Professional, Cisco Press, Exam Cram, IBM Press, Prentice Hall Professional, Que, and Sams. Here you will gain access to quality and trusted content and resources from the authors, creators, innovators, and leaders of technology. Whether you're looking for a book on a new technology, a helpful article, timely newsletters, or access to the Safari Books Online digital library, InformIT has a solution for you.

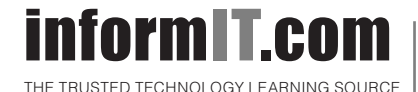

Addison-Wesley | Cisco Press | Exam Cram IBM Press | Que | Prentice Hall | Sams

SAFARI BOOKS ONLINE

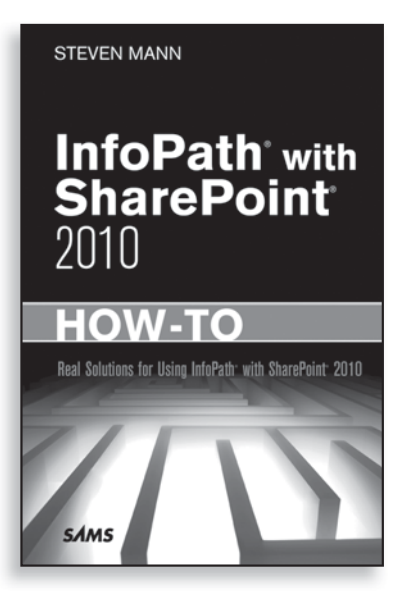

# ••> FREE Online Edition

Your purchase of **InfoPath with SharePoint 2010 How-To** includes access to a free online edition for 45 days through the Safari Books Online subscription service. Nearly every Sams book is available online through Safari Books Online, along with more than 5,000 other technical books and videos from publishers such as Addison-Wesley Professional, Cisco Press, Exam Cram, IBM Press, O'Reilly, Prentice Hall, and Que.

**SAFARI BOOKS ONLINE** allows you to search for a specific answer, cut and paste code, download chapters, and stay current with emerging technologies.

# Activate your FREE Online Edition at www.informit.com/safarifree

- **STEP 1:** Enter the coupon code:
- **STEP 2:** New Safari users, complete the brief registration form. Safari subscribers, just log in.

If you have difficulty registering on Safari or accessing the online edition, please e-mail customer-service@safaribooksonline.com

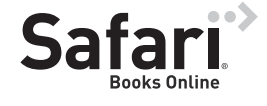

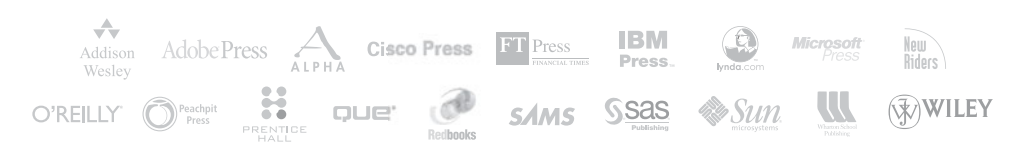